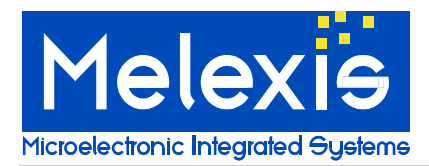

# Scope

The MLX90129 from Melexis is a sensor IC with an integrated 13.56 MHz high frequency (HF) interface that allows sensor data to be read with a HF radio frequency identification (RFID) reader. The DVK90129web is a development kit designed to assist developers explore the features of the MLX90129.

This user manual provides guidelines for use of the DVK90129web development kit. It also provides guidelines for the EVB90129 datalogger / sensor tag based on the Melexis 90129 sensor IC and the Dacom EVB90130web RFID reader. The DVK90129web development kit along with user friendly evaluation software will decrease sensor IC evaluation time to improve your development cycle and time to market. The dedicated Application Programming Interface (API) provides a quick start for developing custom applications.

## **Related Melexis Products**

| Part No.    | Comments                        |
|-------------|---------------------------------|
| MLX90129    | Sensor tag / RFID datalogger IC |
| EVB90129    | Evaluation Board for MLX90129   |
| DVK90129web | Development kit for MLX90129    |

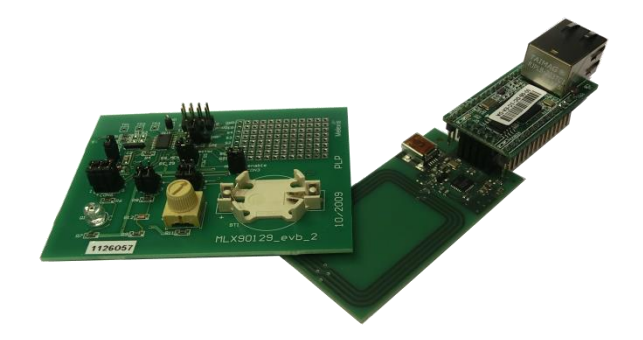

# Introduction

The DVK90129web development kit has been developed by Melexis in partnership with Dacom West. It provides a unique platform to evaluate and develop applications based on the MLX90129 sensor IC. By following the guidelines provided in this manual, the sensor tag and data logging application can be implemented very quickly. The web browser based EVB90130web reader and application oriented user interface are customized for the EVB90129 evaluation board. Pre-programmed settings for the EVB90129 sensors along with external memory help developers discover and apply features found in the MLX90129 sensor IC. The CSV based configuration file and export tools allow users to characterize the sensors and fine tune the MLX90129 settings and share these settings with other users. This documentation gives instructions for web software network browser and reader configuration plus guidance on features found in the evaluation software to help developers practice with the tools.

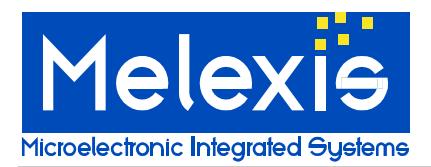

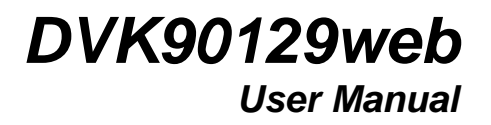

# Contents

| 1. Kit con | tents                             | 2  |
|------------|-----------------------------------|----|
| 2. Hardwa  | are and software installation     | 3  |
| 2.1.       | Hardware installation             | 3  |
| 2.1.       | 1. Connect the EVB90130web reader | 3  |
| 2.2.       | Software installation             | 3  |
| 2.3.       | Check the network configuration   | 4  |
| 3. Getting | Started                           | 5  |
| 3.1.       | Open the web interface            | 5  |
| 4. Tabs d  | escription                        | 6  |
| 4.1.       | RFID configuration                | 6  |
| 4.2.       | Sensor configuration              | 7  |
| 4.3.       | Sensor Tag Application            | 8  |
| 4.4.       | Datalogger Application            | 9  |
| 4.4.       | 1. Datalogger configuration       | 9  |
| 4.5.       | Memory Domain                     | 11 |
| 4.6.       | Demo                              | 12 |
| 5. Contac  | t Information                     | 13 |

# 1.Kit content

The DVK90129web is composed of

- □ EVB90129 sensor tag
- □ EVB90130web reader
- □ WIZ922PoE Internet Gateway
- USB cable

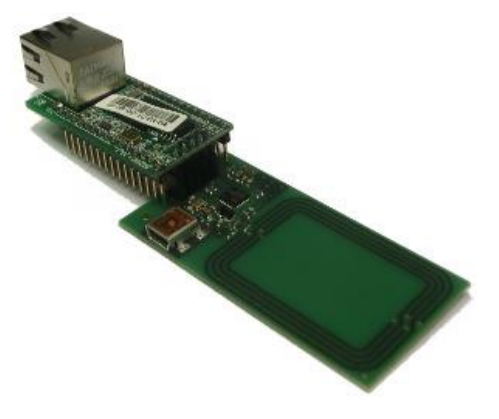

Figure 1: EVB90130web reader with WIZ922PoE Internet Gateway

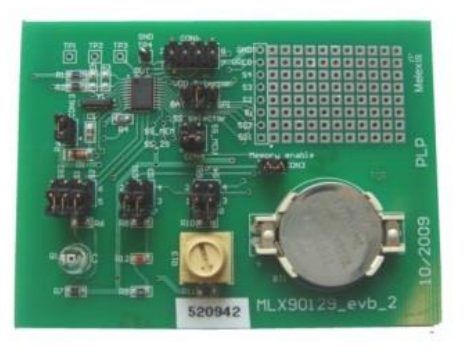

Figure 2: EVB90129

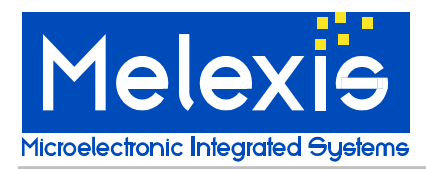

# 2.Hardware and software installation

The followings paragraphs describe how to connect the hardware and configure the user interface software.

#### 2.1. Hardware installation

The WIZ922PoE Internet Gateway has a Cortex-M3 that runs a webserver. It has to connect to your local network via Ethernet cable. The direct LAN connection of the PC and the WIZ922PoE Internet Gateway module is possible. The module and the PC will negotiate the IP addresses automatically.

### 2.1.1. Connect the EVB90130web reader

Connect the WIZ922PoE Internet Gateway with the EVB90130web module. The power is supplied through the EVB90130web, the power supply needed is 5V/250mA totally for both PCBs. There is a 3.3V regulator on the WIZ922PoE to supply both boards with 3.3V where needed.

There are three possibilities for the power supply:

- USB 2.0 (connected to a PC/laptop or USB hub)
- □ 5V external supply (connected to the supply pad of the EVB90130web reader)
- Ethernet 5V PoE (additional PoE supply injector required)

The DHCP client of the MCU will automatically request an IP-address. Make sure the module is powered and that the LEDs of the WIZnet module and the Ethernet plug are blinking. After about 30 seconds the module will have configured its network setting and is now reachable via web browser.

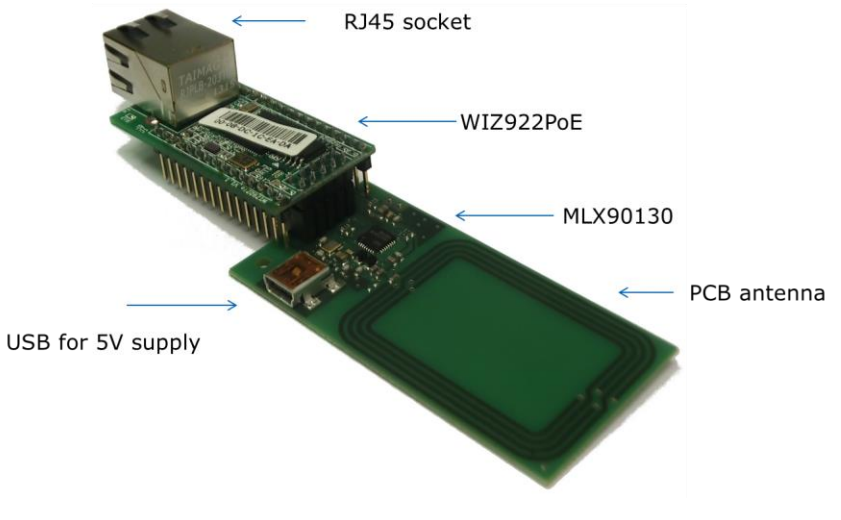

Figure 3: EVB90130web with WIZ922PoE

### 2.2. Software installation

No software installation is required. Open a HTML5 capable web browser (Updated versions of Chrome, Firefox or Opera are recommended). Make sure JavaScript is enabled. Type the hostname of the module "DVK90129/" into the address bar.

The web browser will load the DVK90129web webpages which contains the user interface for the DVK90129web. This website is navigated by tabs. Refreshing the site will reset all option and configurations.

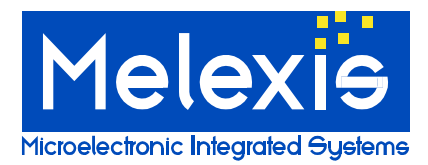

## 2.3. Check the network configuration

In case of a failing network connection check the cable link of the WIZ922PoE Internet Gateway. To exclude software related network problems deactivate the proxy setting in your browser and deactivate the Windows Firewall. To disable the Windows 7 Firewall open the Control Panel and click on the category System and Security. The subcategory Windows Firewall opens the overview of the current Firewall settings. Click on the navigation in the left column to turn off the Windows Firewall.

| Control Panel Home                                                                | Help protect your computer with Windows Firewall                                                           |                                               |  |  |  |  |  |
|-----------------------------------------------------------------------------------|----------------------------------------------------------------------------------------------------|-----------------------------------------------|--|--|--|--|--|
| Allow a program or feature<br>through Windows Firewall                            | Windows Firewall can help prevent hackers or malicious software from<br>through the Internet or a network. | gaining access to your computer               |  |  |  |  |  |
| 🚱 Change notification settings                                                    | How does a firewall help protect my computer?                                                              | How does a firewall help protect my computer? |  |  |  |  |  |
| <ul> <li>Turn Windows Firewall on or<br/>off</li> <li>Restore defaults</li> </ul> | What are network locations?      For your security, some settings are managed by your system adm           | ninistrator.                                  |  |  |  |  |  |
| Advanced settings<br>Troubleshoot my network                                      | Domain networks                                                                                            | Not Connected 📎                               |  |  |  |  |  |
|                                                                                   | Home or work (private) networks                                                                            | Connected 🔗                                   |  |  |  |  |  |
|                                                                                   | Networks at home or work where you know and trust the people and                                           | devices on the network                        |  |  |  |  |  |

#### Figure 4: Windows Firewall

Customize settings for each type of network You can modify the firewall settings for each type of network location that you use. What are network locations? (i) For your security, some settings are managed by your system administrator. Domain network location settings Turn on Windows Firewall Block all incoming connections, including those in the list of allowed programs Votify me when Windows Firewall blocks a new program Turn off Windows Firewall (not recommended) Home or work (private) network location settings Turn on Windows Firewall V Block all incoming connections, including those in the list of allowed programs Votify me when Windows Firewall blocks a new program Turn off Windows Firewall (not recommended) Public network location settings Turn on Windows Firewall Block all incoming connections, including those in the list of allowed programs Notify me when Windows Firewall blocks a new program Turn off Windows Firewall (not recommended)

Figure 5: Turn off Firewall for Public network

After disconnecting the WIZ922PoE Internet Gateway please reactivate the Windows Firewall to recover the network security.

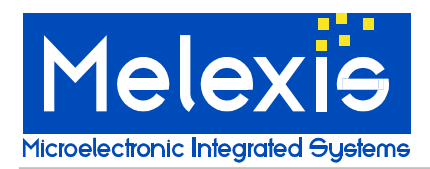

# 3.Getting Started

## 3.1. Open the web interface

Once the module is installed and the reader is connected, the DVK90129web User Interface can be started by opening a web browser and type in "DVK90129/".

| Firefox 🔻                                                                                                    | ann ar all and a failers () + @                                                                                                    |                                 |
|----------------------------------------------------------------------------------------------------|----------------------------------------------------------------------------------------------------|---------------------------------|
|                                                                                                    | ☆ マ C 🛛 🗧 Google                                                                                                    | ନ 🕈 🖓 🛱                         |
| DVK90129web                                                                                                    | and the second second sec | - Company and the second second |
| Melecular<br>Microselectionic Integrated Systeme<br>ISO15693 MLX90129 Sensor Configuration Sensor Tag Application | E Future<br>Datalogger Application Memory Domain Demo                                                                                                    | West                            |
| ISO15693 and MLX90129 custom commands                                                                             |                                                                                                    |                                 |
| Protocol Select command 0x0202 0101 Field Off                                                                     |                                                                                                    |                                 |
| 26 kbps Respect delay 312 us 100% Modulation Single Sub-Carrie                                                    | er (SSC) CRC auto added                                                                                                    |                                 |
| SendRecv command 0x0403 260100                                                                                    |                                                                                                    |                                 |
| 0x01 Inventory Single Sub-Carrier Hight of                                                                        | data rate Option flag off                                                                                                    |                                 |
| 1 slot Mask Length:0 Mask Value: 0x                                                                               |                                                                                                    |                                 |
| Echo command 0x55 SendRecv EOF 0x04 00 Save Command Clear Save                                                    | d Commands                                                                                                    |                                 |
| Response (OK): 0x0000                                                                                             |                                                                                                    |                                 |
| © 2013 Dacom West GmbH   Schallbruch 19-21   D-42781 Haan   Telefon: +49 212                                      | 9 376-200   Fax: +49 2129 376-209                                                                                                    |                                 |
|                                                                                                    |                                                                                                    |                                 |
|                                                                                                    |                                                                                                    |                                 |
|                                                                                                    |                                                                                                    |                                 |
|                                                                                                    |                                                                                                    |                                 |
|                                                                                                    |                                                                                                    |                                 |
|                                                                                                    |                                                                                                    |                                 |
|                                                                                                    |                                                                                                    |                                 |

Figure 6: DVK90129 web interface in Mozilla Firefox

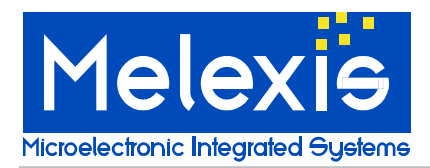

# 4. Tabs description

The following paragraphs describe the features of each tab.

### 4.1. RFID configuration

You can select ISO15693 communications modes via the "ISO15693" tab. This tab also allows you to send ISO15693 RFID commands and custom MLX90129 commands. For more information about ISO15693 modes and commands, please refer to the MLX90129 datasheet and to the ISO web site www.iso.org.

**WARNING**: Only an experienced MLX90129 user should be allowed to send ISO15693 and MLX90129 commands. Incorrect manipulation or bad parameters could result in locking the MLX90129 chip.

|                 | ISO15693                | MLX90129 Sensor (                    | Configuration Se                  | nsor Tag Application                 | Datalogger Ap         | plication Me                 | mory Domain | Demo | DVK90129web v1.14 |
|-----------------|-------------------------|--------------------------------------|-----------------------------------|--------------------------------------|-----------------------|------------------------------|-------------|------|-------------------|
| ISC             | <b>1569</b> 3           | and MLX9012                          | 9 custom co                       | ommands                              |                       |                              |             |      |                   |
| Prot            | ocol Select             | command 0x0202 01                    | 01 Field Off                      |                                      |                       |                              |             |      |                   |
| 26<br>52<br>6 k | kbps F<br>kbps \<br>bps | Respect delay 312 us<br>Nait for SOF | 100% Modulation<br>10% Modulation | Single Sub-Carri<br>Dual Sub-Carrier | er (SSC) N<br>(DSC) C | o CRC added<br>RC auto added |             |      |                   |
| 0x0             | 1 Inventory             | ,                                    | Single Sub                        | Carrier Hight                        | data rate             | Option flag of               | f           |      |                   |
| 1 sl            | ot                      | Mask Length:0 Mask Val               | lue: 0x                           |                                      |                       |                              |             |      |                   |
| Echo            | o command               | 0x55 SendRecv EOF                    | 0x04 00 Save Co                   | mmand Clear Save                     | d Commands            |                              |             |      |                   |
| Resp            | onse (OK)               | : 0x0000                             |                                   |                                      |                       |                              |             |      |                   |
|                 |                         |                                      |                                   |                                      |                       |                              |             |      |                   |
|                 |                         |                                      |                                   |                                      |                       |                              |             |      |                   |
|                 |                         |                                      |                                   |                                      |                       |                              |             |      |                   |

#### Figure 7: ISO 15693 tab with custom RFID commands

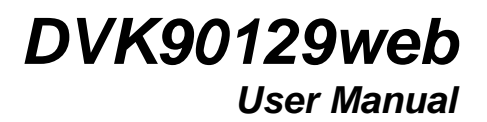

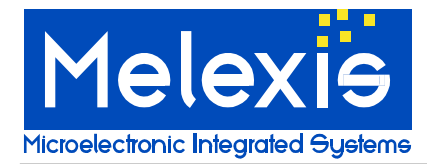

#### 4.2. Sensor configuration

The "Sensor Configuration" tab allows you to configure up to three sensors differently. The "Sensor common configuration" contains settings which are applied to all the sensors. Examples of changes you can make are: the value of the internal resistor can be selected or the MLX90129 low volt supply can be enabled. NOTE: The "Vreg\_Low voltage" option is linked to bit 3 of the internal device #04 and the "Disconnect field supply" impacts bit 15 of the internal device #03.

The configuration for sensor 0, sensor 1 or sensor 2 includes ADC, acquisition chain, thresholds and connections settings. Threshold value and offset are to be filled with hexadecimal data. Detailed information is provided in the datasheet. The preprogrammed configurations of the following EVB90129 sensors are available by clicking on the dedicated buttons:

- □ Internal temperature sensor
- External temperature sensor
- External trimmer sensor
- External light sensor

| ISO15693 MLX90129 Senso                                          | or Configuration Sensor Tag Application                                                               | Datalogger Applica                   | ation Memory Domai                              | n Demo                                                               | DVK90129web v1.14 |
|------------------------------------------------------------------|----------------------------------------------------------------------------------------------------|--------------------------------------|-------------------------------------------------|----------------------------------------------------------------------|-------------------|
| Sensor common configuration:                                     | Sensor 0 Sensor 1 Sensor 2                                                                            | 2 Set Read                           |                                                 |                                                                      |                   |
| PGA1     PGA2     DAC     ADC                                    | EVB90129 Default Setups: Internal Te<br>External Te                                                   | mperature Sensor<br>mperature Sensor | External Trimmer Sense<br>External Light Sensor | pr                                                                   |                   |
| <ul> <li>Regulator</li> <li>DAC buffer</li> </ul>                | ADC configuration: 8 bits single                                                                      | sample Ch                            | opper off 150u                                  | s high power mode                                                    |                   |
| BIAS                                                             | Threshhold configuration:                                                                             | s                                    | Sensor connections:                             |                                                                      |                   |
| Event detector power-on                                          | High threshold: 0x 0000 Low threshold                                                                 | 0x 0000                              | SENS1                                           | SENS2                                                                |                   |
| <ul> <li>Event detector enable</li> <li>ExtSupplyMode</li> </ul> | <ul> <li>Store calculated samples above high</li> <li>Store calculated samples between the</li> </ul> | threshold<br>resholds F              | Resistor network:                               |                                                                      |                   |
| Disconnect field supply                                          | □ Store calculated samples below low                                                                  | threshold                            | SENSUP2 = VDDA SENS3 = VDDA                     | <ul> <li>Connects Rv1 to VDD</li> <li>Connects Rv2 to VSS</li> </ul> |                   |
| $rac{1}{2}$ and $Ry 2 = 0.5 kOhm$                                | Sensor conditioning:                                                                                  |                                      | SENSUP2 = VSS                                   | Connects Rv1 to SENS                                                 | JP2               |
|                                                                  | DAC offset 0x 00 PGA1 / PGA2: 8                                                                       | 1                                    | $\Box$ VCM = VDD/2                              | Connects Rv2 to SENSI Connects Rv2 to SENSI Connects Rv2 to SENSI    | у<br>ЛР2<br>4     |
|                                                                  |                                                                                                    |                                      |                                                 |                                                                      |                   |
|                                                                  |                                                                                                    |                                      |                                                 |                                                                      |                   |

Figure 8: Sensor configuration tab with default setups

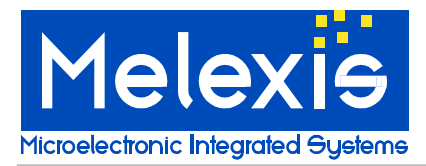

## 4.3. Sensor Tag Application

The "Sensor Tag Application" tab allows reading of the MLX90129 sensor IC values with HF RFID. Setup allows you to select which sensor(s) are to be read and the time between two consecutive measurements. Data for each sensor are shown in the dedicated windows. Data can be saved in CSV format.

| ISO15693      | MLX90129 Sensor Configuration | Sensor Tag Application | Datalogger Application | Memory Domain | Demo               | DVK90129web v1.14 |
|---------------|-------------------------------|------------------------|------------------------|---------------|--------------------|-------------------|
| MLX90129      | Sensor Tag Applicati          | on                     |                        |               |                    |                   |
| II Stop every | 1000 ( 1000)ms Save to file ( | Clear Sensor Data      |                        |               |                    |                   |
| Sensor 0      | Save to file Clear            | Sensor 1 Save to       | file Clear             | Sensor 2      | Save to file Clear |                   |
| 0xa4ec        | 42220                         | NAN                    |                        | NAN           |                    |                   |
| 0xde9f        | 56991                         | *                      |                        | ~             |                    | ~                 |
| 0xa88c        | 43148                         |                        |                        |               |                    |                   |
| 0xda8a        | 55946                         |                        |                        |               |                    |                   |
| 0xbdf0        | 48624                         |                        |                        |               |                    |                   |
| 0xd0c1        | 53441                         |                        |                        |               |                    |                   |
| 0xd856        | 55382                         |                        |                        |               |                    |                   |
| Oxaffe        | 45054                         |                        |                        |               |                    |                   |
| 0xdc3f        | 56383                         |                        |                        |               |                    |                   |
| 0xa4ec        | 42220                         |                        |                        |               |                    |                   |
|               |                               |                        |                        |               |                    |                   |
|               |                               |                        |                        |               |                    |                   |
|               |                               |                        |                        |               |                    |                   |
|               |                               |                        |                        |               |                    |                   |
|               |                               |                        |                        |               |                    |                   |
|               |                               |                        |                        |               |                    |                   |
|               |                               |                        |                        |               |                    |                   |
|               |                               |                        |                        |               |                    |                   |

Figure 9: Sensor Tag Application tab with Sensor 0 data

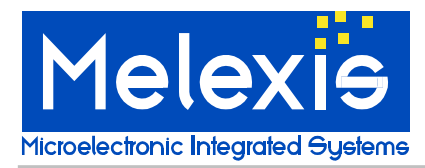

## 4.4. Datalogger Application

The "Datalogger Application" tab is comprised of two sub tabs which allow configuration of datalogger parameters and provides a read-out of datalogging results.

| ISO15693                   | MLX90129 Sensor Configuration                                                                                               | Sensor Tag Application     | Datalogger Application Memory Domain Demo DVK90129web v1.14                                                                                                    |
|----------------------------|----------------------------------------------------------------------------------------------------|----------------------------|----------------------------------------------------------------------------------------------------|
| Configuratio               | on Application                                                                                                    |                            |                                                                                                    |
| Set Application            | Set Standard Read                                                                                                    |                            |                                                                                                    |
| Include:                   | Select data destination:                                                                                                    | Internal memory            | DMA Options:                                                                                                    |
| Sensor 0 Sensor 1 Sensor 2 | Sensor 0     DMA_Destination_Address 0x     0029       Sensor 1     Log data every     1       Timestamp     Log data     1 |                            | <ul> <li>DMA_LoopEn: Enable data logging loop</li> <li>DMA_IrqDataReady_En: Enable stand by mode once<br/>ended</li> </ul>                                                           |
|                            |                                                                                                    |                            | DMA_FirstWordMask: Dot not copy the MSByte of the<br>first word in the dataloggin sequence in the external                                                                           |
|                            | Required memory:                                                                                                    | 0                          | EEPROM DMA_FirstWordMask: Do not copy the LSByte of the last word in the dataloggin sequence in the external EEPROM WUT_AutoStandby_En WUT_AutoILog_En WUT_Irq_En: Timer IRQ enabled |
| DMA_Processing_0           | Control: Start the acquisition: by                                                                                          | RFID command               |                                                                                                    |
| External Memory C          | Configuration:                                                                                                    |                            |                                                                                                    |
| SPI_AddressMode            | 16-bit addresss is used                                                                                                    | Enable burst mode          |                                                                                                    |
| SPI_WriteEn_Code           | 0x 06 SPI_WriteEn_Ctrl                                                                                                    | before every write operati | on SPI_WriteDelay 7 ms                                                                                                    |
| SPI_KeadCode               | 0x 03                                                                                                    |                            |                                                                                                    |

#### Figure 10: Datalogger Application tab

### 4.4.1. Datalogger configuration

The configuration tab defines all the parameters for a datalogging application. First, select the data to be saved (sensor 0, sensor 1, sensor 2 and timestamp).

For each sensor used during the datalogging, take care to note the threshold parameters available in the tab "Sensor configuration".

The destination of the data (sensors, values and timestamp) can be either to the MLX90129 internal memory or to optional SPI external memory. In both cases, the start address (hexadecimal value), the number of data (decimal value) and the period of measurement must be provided. The required memory area is calculated and provided (hexadecimal value).

When using the internal memory, the start address is 0x29 in order to prevent overwriting the configuration data. Choose the clock source for the period, either the MLX90129 embedded oscillator (LFO) or the external oscillator (XLFO).

When using the external memory, fill in the communication parameters in "External Memory Configuration" or click on the "EVB90129 External memory" button to apply the recommended settings for the external memory of the EVB90129.

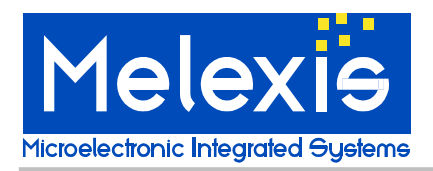

There are several options for datalogging:

- □ The setting "enable stand by mode once ended" allows the unit to go into stand by mode (lowest power consumption) after completion of the datalogging cycle.
- □ The option "enable data logging loop" automatically restarts the data logging cycle, overwriting the previous data.
- The "disable automatic loading" option is linked to bit 7 of the internal device #03 (cf datasheet).

There are two options to start data acquisition:

- □ The option "As soon as the MLX90129 is powered" means bit 2 of the EEPROM#10 "automatic logging mode enable" is set to '1'. This means that as soon as the MLX90129 is powered, the configuration is loaded into the register file and the datalogging application starts.
- □ The option "By RFID command" means bit 2 of the EEPROM#10 "automatic logging mode enabled" is set to '0'. This means that even if the MLX90129 is powered, the datalogging application does not start. To start it, it is necessary to set this bit to 1 in the Register File #10. This command is sent by pressing the button "start datalogging" in the "Application" tab.

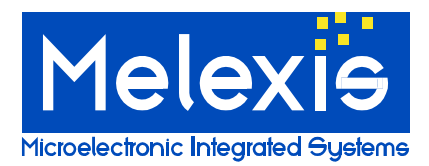

### 4.5. Memory Domain

The "Memory Domain" tab is comprised of several sub tabs which correspond to the memory domain available in the MLX90129. The memory domain is for displaying device configuration (MLX90129 EEPROM / Register file / Internal device) and data storage (MLX90129 Internal EEPROM / External Memory).

Modifications made in the configuration tabs (Sensor / Datalogger) automatically update the corresponding bits in the EEPROM or in the register file. The bit level impact of modifying the settings is displayed in this tab.

Only the Register File is accessible for write operation to avoid any bad manipulation in the EEPROM. (Register files are cleared after resetting the MLX90129). Storage memories can be read. The "initialize" button will write 0xFFFF values to the EEPROM or External Memory..

**WARNING**: The external memory can only be read if the correct memory settings are programmed in the "Datalogger Application" tab.

|     |        | MLX90129 Ser  |                                     |                | Application |        | gger Application | Memory | Domain | Demo |       |  |   |
|-----|--------|---------------|-------------------------------------|----------------|-------------|--------|------------------|--------|--------|------|-------|--|---|
|     | EEPROM | Configuration | Register File In                    | ternal Device  | EEPROM N    | lemory | External Memory  | Read   | Write  | Save | Load  |  |   |
| 0x  | 00     | UID1          |                                     |                |             |        |                  |        |        | 100  | ked:  |  | * |
| 0x  | 01     | UID2          |                                     |                |             |        |                  |        |        | 100  | ked : |  |   |
| 0x  | :02    | UID3          |                                     |                |             |        |                  |        |        | 100  | ked : |  |   |
| 0x  | :03    | UID4          |                                     |                |             |        |                  |        |        | 100  | ked : |  |   |
| 0x  | :04    | EEPRO         | OM security map                     |                |             |        |                  |        |        | 100  | ked:  |  |   |
| 0x  | :05    | Devic         | e security map                      |                |             |        |                  |        |        | loc  | ked : |  | - |
| 0x  | 06     | Passv         | vord RFID                           |                |             |        |                  |        |        | 100  | ked : |  |   |
| 0x  | 07     | NaN           |                                     |                |             |        |                  |        |        | 100  | ked : |  |   |
| 0x  | 08     | NaN           |                                     |                |             |        |                  |        |        | 100  | ked : |  |   |
| 0 x | 09     | DMA:          | Control word                        |                |             |        |                  |        |        | 0x0  | 0000  |  | - |
| 0x  | 0a     | DMA:          | DMA:Source address word 0x0000      |                |             |        |                  |        |        |      |       |  |   |
| 0x  | :0b    | DMA:          | DMA:Destination address word 0x0000 |                |             |        |                  |        |        |      |       |  |   |
| 0x  | 0c     | DMA:          | DMA:Length 0x0000                   |                |             |        |                  |        |        |      |       |  |   |
| 0 x | .0d    | Extern        | External memory:Control word 0x0000 |                |             |        |                  |        |        |      |       |  |   |
| 0x  | :0e    | Extern        | nal memory:Comma                    | and codes word |             |        |                  |        |        | 0x0  | 0000  |  |   |
| 0x  | Of     | Timer         | r:Period                            |                |             |        |                  |        |        | 0x0  | 0000  |  |   |
| 0x  | 10     | Timer         | r:control word                      |                |             |        |                  |        |        | 0x0  | 000   |  |   |
| 0x  | 11     | RFID          | user Register                       |                |             |        |                  |        |        | 0x0  | 000   |  |   |
| 0x  | 12     | Senso         | or power configurati                | on word        |             |        |                  |        |        | 0x0  | 0ff   |  |   |
| 0x  | 13     | resen         | ved                                 |                |             |        |                  |        |        | 0x0  | 0000  |  | Ŧ |
|     |        |               |                                     |                |             |        |                  |        |        |      |       |  |   |

Figure 11: Memory Domain tab with EEPROM Configuration

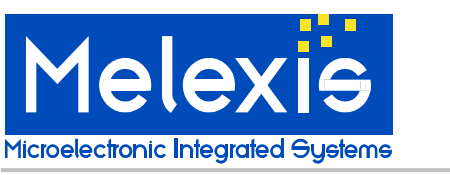

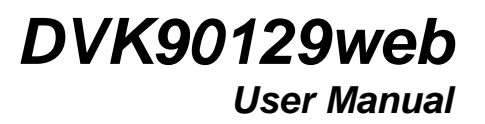

## 4.6. Demo

The "Demo" tab allows for easy demonstration of EVB90129 sensing features. It is important to note that the sensors are for demonstration only and are not calibrated or set for granular measurement. Sensor configurations are preprogrammed and available by choosing the sensor icon on the free sensor area.

There are configurations available for:

- □ MLX90129 Internal temperature sensor (thermometer)
- External temperature sensor (thermometer)
- External trimmer sensor (gauge)
- External light sensor (bulb)

Once the icon has been selected in the sensor area, the demo can be started by pressing "Start" button and stopped by pressing the "Stop" button.

The demo reads sensor values continuously and provides a graphical display of the value with an animated picture. The sensor configuration can be removed deselecting the specific sensor.

NOTE: The given temperature is a rough estimation because the sensors are not calibrated. NOTE: The bulb will only light if a direct light is applied very close to the sensor.

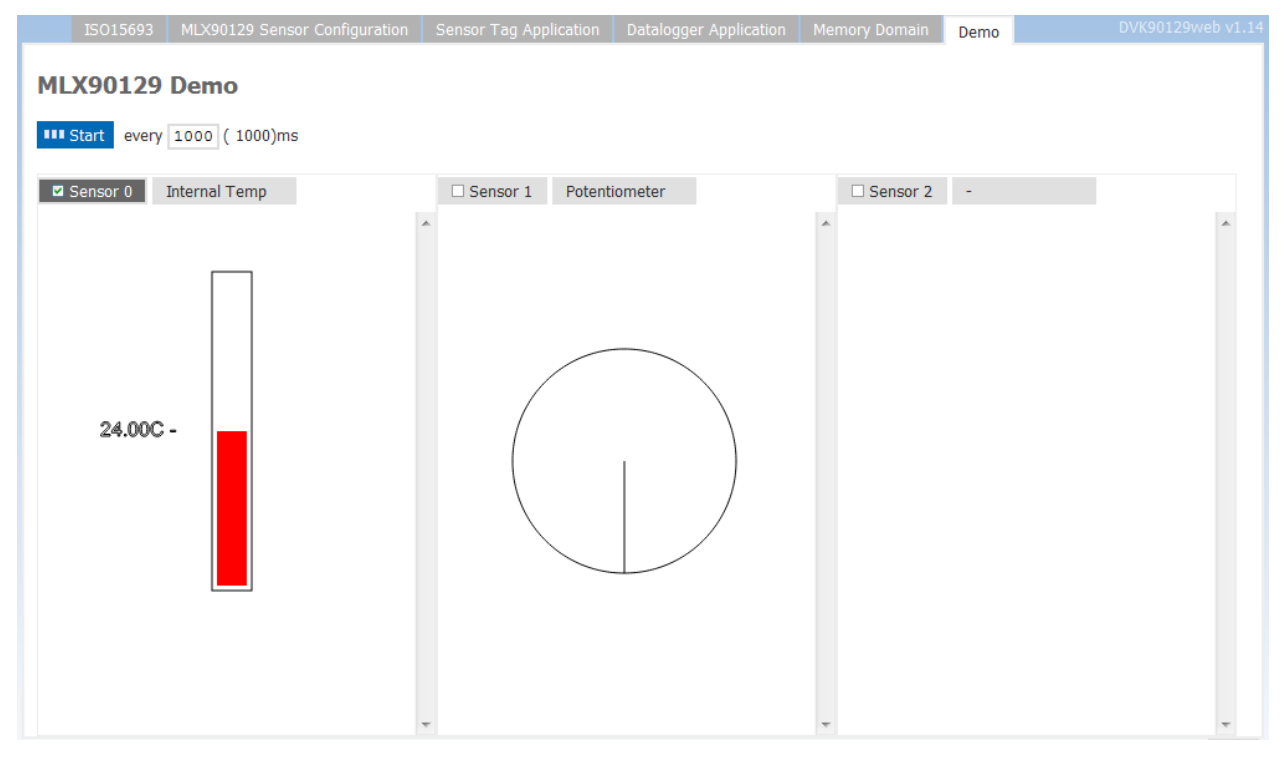

Figure 12: Demo tab with temperature and trimmer sensor

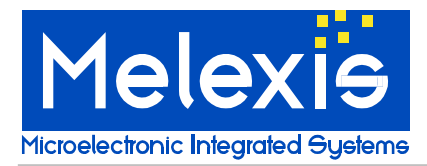

# 5. Contact Information

For the latest version of this document, go to our website at www.melexis.com

Or for additional information contact Melexis Direct:

| Europe, Africa, Asia             | America                       |
|----------------------------------|-------------------------------|
| Phone: +32 1367 0495             | Phone: +1 248 306 5400        |
| E-mail: sales_europe@melexis.com | E-mail: sales_usa@melexis.com |